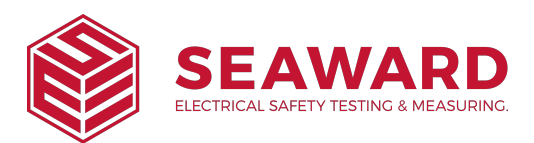

## How to Update the PrimeTest Elite+ and PrimeTest Pro Firmware

**NOTE:** The PrimeTest is primarily designed for use in Australia and New Zealand and may not be appropriate for your market and test instruments. If you are a customer outside these countries, please consult your local distributor or contact us for advice.

Please ensure your PrimeTest instrument is either fully charged or plugged into a mains supply before attempting a firmware update.

How to check the firmware version on your PrimeTest instrument:

- 1) From the Home screen press the information button "F5".
- 2) The firmware version will be shown as "Version:x.x.x-xx"

The latest version of the PrimeTest firmware is available to download from <a href="http://www.seawardprimetest.com">http://www.seawardprimetest.com</a>

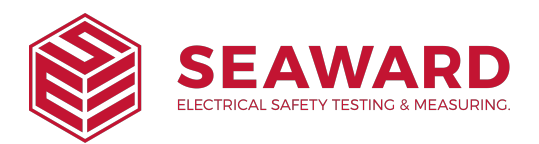

## Method 1; Using USB Lead, PrimeTest Series

Press and hold the blue "F1" key, then press the (green key) to power on the PrimeTest, keeping the F1 key depressed until the screen shown below appears (note "F3", "F4" and "F5" are not applicable for PrimeTest Pro).

| Seaward Firmware Update Application |                            |  |
|-------------------------------------|----------------------------|--|
| Updater Version:                    |                            |  |
| F2                                  | Update via PC              |  |
| F3                                  | Update via Memory<br>Stick |  |
| F4                                  | Format Transfer Area       |  |
| F5                                  | Format Storage Area        |  |

- 2) "F2" to "Update via PC".
- 3) connect the USB lead between the PC and the PrimeTest and press "F1", as instructed.
- **4)** Copy the downloaded firmware file (with extension .tar.bz2) to the new PrimeTest drive on your PC (for example, PrimeTest (E:))
- 5) Press "F1" to begin the firmware update
- 6) When the update is complete the display will show

"Update complete, restart the system or press F1 to return to the main menu."

- 7) Press and hold (red key) until the PrimeTest powers off.
- 8) The firmware update, via the PC, is now complete.

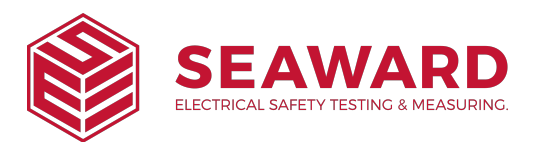

Method 2; Using USB Memory Stick, PrimeTest Elite+ only.

- 1) If using the PrimeTest Elite+ you can also upload the firmware using the USB memory stick
- 2) Copy the firmware update file onto a USB memory stick. Ensure there are no other PrimeTest firmware files on the USB memory stick.
- 3) Press and hold the blue F1 key, then press the (green key) to power on the PrimeTest Elite+, keeping the F1 key depressed until the screen shown below appears.

| Seaward Firmware Update Application |                            |  |
|-------------------------------------|----------------------------|--|
| Updater Version:                    |                            |  |
| F2                                  | Update via PC              |  |
| F3                                  | Update via Memory<br>Stick |  |
| F4                                  | Format Transfer Area       |  |
| F5                                  | Format Storage Area        |  |

- 4) "F3" to "Update via Memory Stick".
- Insert the USB memory stick containing the firmware update file (with extension .tar.bz2) into the PrimeTest Elite+ USB port.
- 6) Press "F1" to begin the firmware update
- 7) When the update is complete the display will show

"Update complete, restart the system or press "F1" to return to the main menu."

- 8) Press and hold (red key) until the PrimeTest Elite+ powers off.
- 9) The firmware update, using the memory stick, is now complete